# TCPIPOCX

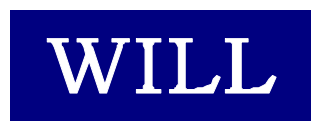

株式会社ウィル

- Microsoft、Windows、Windows NT、Visual Basic、ActiveX、Office、Access、Excel は、
   米国 Microsoft Corporationの米国ならびに各国における登録商標です。
- その他本書に掲載されている会社名、製品名はそれぞれ各社の商標又は登録商標で す。

## 目 次

| はじめに              | 5  |
|-------------------|----|
| 商品に含まれるもの         | 7  |
| 動作環境について          | 7  |
| インストール            | 8  |
| ライセンスの登録          | 10 |
| サンプルを見る           | 13 |
| サポートについて(無償)      | 14 |
| バージョンアップについて(無償)  | 15 |
| 再配布について           | 17 |
| プログラミング概要         | 19 |
| 通信を開始する           |    |
| データを受信する          |    |
| データを送信する          |    |
| 通信を終了する           | 23 |
| 状態遷移図             | 25 |
| プロパティ             |    |
| Backlog プロパティ     |    |
| Copyright プロパティ   |    |
| InetAddress プロパティ |    |
| InetIp プロパティ      |    |
| InetName プロパティ    |    |
| KeepAlive プロパティ   |    |
| LastError プロパティ   |    |
| Linger プロパティ      |    |
| LocalHost プロパティ   |    |
| LocalIp プロパティ     |    |
| LocalPort プロパティ   | 40 |
| NODELAY プロパティ     | 41 |
| OOBINLINE プロパティ   | 42 |
| Pause プロパティ       | 43 |
| RCVBUF プロパティ      | 44 |
| RemoteIp プロパティ    | 45 |
| RemotePort プロパティ  | 46 |

| ReUseAddr プロパティ          |                                               |
|--------------------------|-----------------------------------------------|
| Sendable プロパティ           |                                               |
| SendQueueBytes プロパティ     |                                               |
| SNDBUF プロパティ             |                                               |
| Socket プロパティ             | 51                                            |
| State プロパティ              |                                               |
| UserData1~5 プロパティ        | 53                                            |
| UserFlag プロパティ           | 54                                            |
| WinsockVer プロパティ         | 55                                            |
| WinsockDesc プロパティ        |                                               |
| WinsockSysStat プロパティ     |                                               |
| WinsockMaxSockets プロパティ  |                                               |
| WinsockMaxDatagram プロパティ | 59                                            |
| オンシンド                    | 61                                            |
| Accent X/WK              |                                               |
| ClearSendQueue XVVK      |                                               |
| Close X1/1/              |                                               |
| Connect メンツド             | 66<br>66                                      |
| hton メソッド                | 68                                            |
| htons メリッド               | 69                                            |
| Listen メソッド              | 70                                            |
| ntohl メソッド               |                                               |
| ntohs メソッド               |                                               |
| Send メソッド                |                                               |
| SendOob メソッド             |                                               |
| Shutdown メソッド            |                                               |
| StopRequest メソッド         | 77                                            |
| 1.X.                     | 70                                            |
| イベント                     |                                               |
| Accepting イベント           |                                               |
| Closing イベント             |                                               |
| Connected イベント           |                                               |
| Resolved イベント            | אסיים איז איז איז איז איז איז איז איז איז איז |
| Received イベント            | 86                                            |
| Received Oob イベント        |                                               |
| Sent イベント                | 88                                            |
|                          |                                               |

| Shutdowned イベント |    |
|-----------------|----|
| WsError イベント    | 90 |
| ポート番号について       |    |
| エラーについて         |    |
| エラーの種類          |    |
| Wiinsoc エラーコード  |    |
| サンプル            |    |
| FINGER クライアント   |    |
| ECHO サーバー       |    |
| メールチェック         |    |
| CONNECT クライアント  |    |
| チャット            |    |
| ファイル転送          |    |
| アドレス解決          |    |
| パケット クライアント     |    |
| リモートシェル/実行      |    |
| WILL TELNET     |    |
| 索 引             |    |

## はじめに

はじめに

## 商品に含まれるもの

- 1. CD-ROM
- Willware.exe
- Cryptdll.exe

(暗号 DLL 専用・実行環境用セットアップキット)

- readme.txt
- 2. フロッピーディスク・レジストリファイル
  - readme.txt
- 3. 使用許諾契約書
- 4. マニュアル

## 動作環境について

#### ■対応 OS

TCPIPOCX は、以下に示す OS で動作確認を行っております。 Microsoft Windows 95、Microsoft Windows 98、 Microsoft WindowsNT 4.0、Microsoft Windows 2000 Microsoft Windows XP、Microsoft Windows 2003

#### ■開発に必要なソフトウェア

TCPIPOCX をご使用いただくには、以下のいずれかのソフトウェアが必要です。 Microsoft Visual Basic Ver 5.0 Microsoft Visual Basic Ver 6.0 Microsoft Office 2000 (Access、Excel)

TCPIPOCX は、Microsoft Visual C++ で作成しています。サンプルは、Microsoft Visual Basic Ver 5.0 及び Ver 4.0 で作成しています。 ※本製品は日本語環境のみの対応となります。

## インストール

製品の CD-ROM に含まれているセットアッ プキット(Willware.exe)をダブルクリックします。

画面にしたがって、インストールを進めて下さい。

1. インストールを始めます。「次へ」をクリックして下さ い。

2. 使用許諾契約書です。内容に同意される場合は 「次へ」をクリックして下さい。

- 3. インストール先のフォルダを指定します。初期設定 でよろしければ「次へ」をクリックして下さい。別のフ オルダを指定したい場合は「参照」をクリックし、フォ ルダを指定して下さい。
- 4. インストール中に置換されるファイルのバックアップ を作成できます。そのバックアップファイルの保存 先フォルダを指定します。初期設定でよろしければ 「次へ」をクリックして下さい。

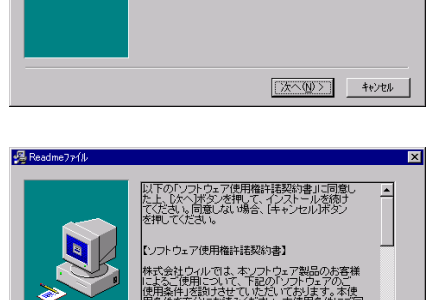

WILLWARE Components インストーラへようこそ。こ のインストーラではあなたのコンピュータに WILLWARE Components タインストールします。

インストーラは、システムファイルや共有ファイルが使用中の時、その ファイルを追加したり更新したりすることができません。起動し フィンス時へのついた。ことを怒ってせまし、 マンセル】本ウンをワックすれば、しつでもインストール作業を中断 、インストーラを終了することができます。インストールを継続す にコエレスへ体育いたりったりった。アンチュレ

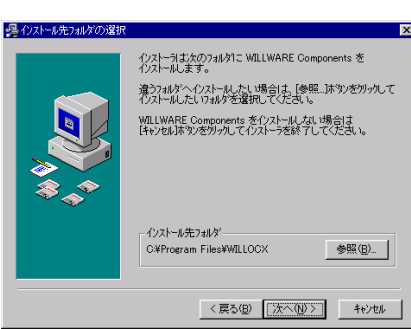

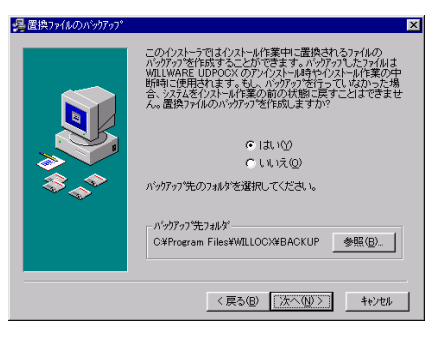

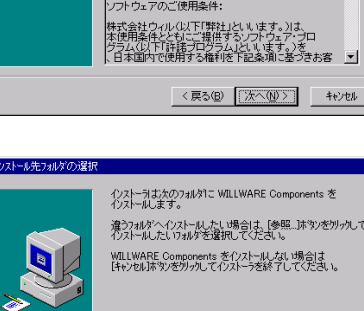

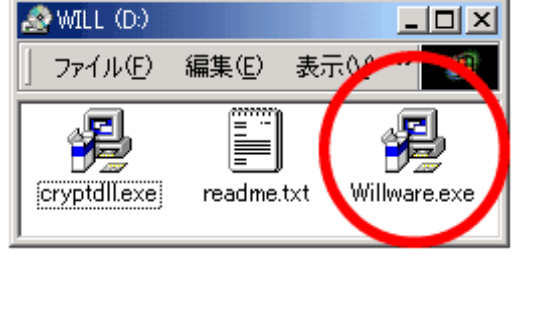

- 5. WILLWARE Components を登録するスタートメニュ 指定します。初期設定では、新規に「WILLWARE Components」の名前でフォルダを作成します。特に 指定する必要がなければ、初期設定をお勧めしま す。
- 6. プログラムのコピーを開始します。「次へ」をクリック して下さい。

7. プログラムのコピーをしています。中断する場合 は、「キャンセル」をクリックして下さい。

8. インストールが完了しました。「完了」をクリックし、イ ンストールを終了して下さい

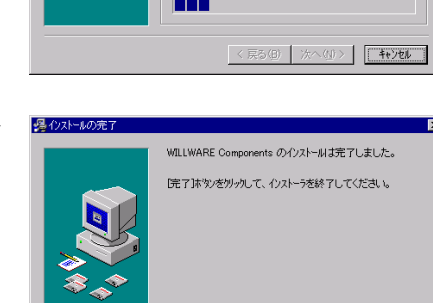

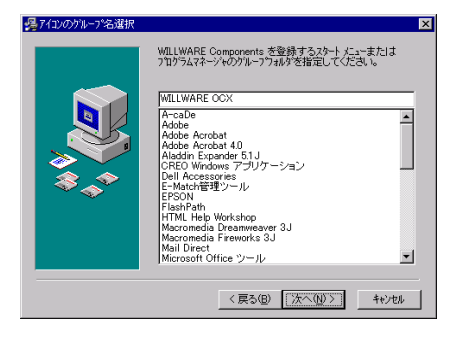

のファイルのコピーを開始します

[なへ]本牧/を外ックするとファイルのコビーを開始します。 [戻る] 本シ/を外ックするとインストールの項目を再度設定し直すことが できます。

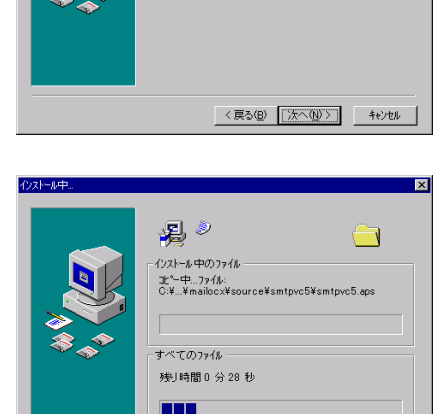

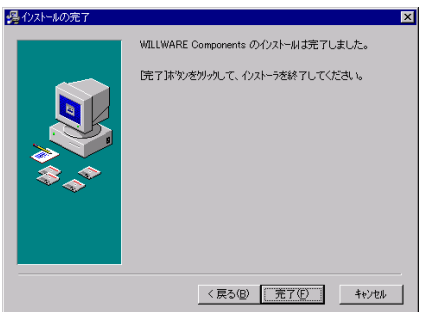

## ライセンスの登録

#### ■レジストリファイルから登録する

ライセンスを登録します。製品に含まれているフロッピーディスクのレジストリファイル(ETXXXXXXXXX.reg)をダブルクリックして下さい。(「XXXXXXXXX」は、任意の数字がファイル名として付けられています。)

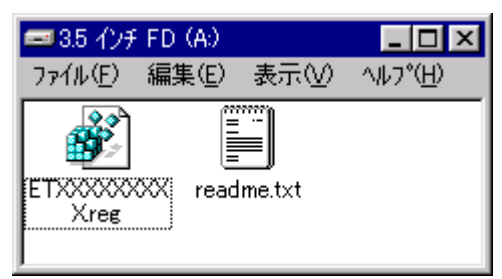

以下のメッセージボックスが表示され、ライセンスがレジストリに登録されます。

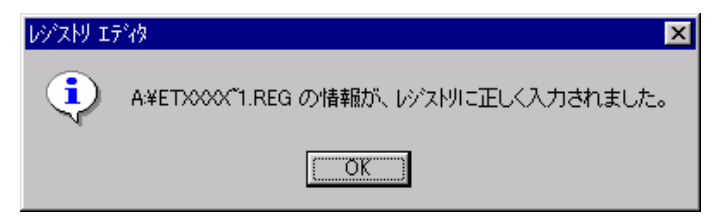

#### ■手動で登録する

あらかじめ電子メールで通知しているライセンス情報を利用してライセンスを登録する等、レジストリファイルを利用しない場合は、VisualBasic 起動後に新規プロジェクトを 選択し以下のデザイン画面を開きます。

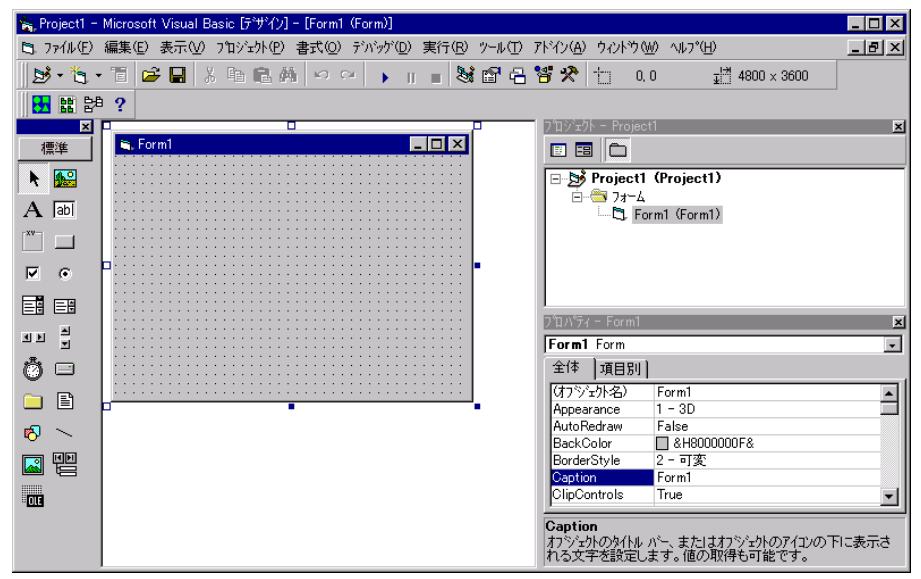

ツールバーの「プロジェクト」から、「コンポーネント」を選択し、「コンポーネント」画面 を開きます。次にコントロールタブの一覧から TCPIPOCX を選択して「OK」をクリックす ると、TCPIPOCX がツールボックスに追加され、アイコンが表示されます。

| コンホペーネント                                                                                                    | ×                    |
|----------------------------------------------------------------------------------------------------|----------------------|
| コントロール デザイナ 挿入可能なオブジェクト                                                                                                    |                      |
| WILL SNMP SendOCX 200         WILL SNMP SendOCX 2.00         WILL SNMP SendTrapOcx 1.00         WILL SNMP TrapOCX 2.00         WILL SNMPOCX 1.04         WILL SNMPOCX 1.04         WILL TOPIPOCX 2.13         WILL UDPOCX 1.08         WILLSchedule         WillSchedule |                      |
| ☐ WillTagViewOcx<br>☐ Windows Media Player                                                                                                    | ▲ 参照(2)              |
| - WILL TCPIPOCX 2.13<br>場所: C:¥WINNT¥system32¥tcpip.ocx                                                                                                    |                      |
| ОК                                                                                                    | キャンセル 適用( <u>A</u> ) |

ツールボックスに追加された TCPIPOCX を選択し、フォームにアイコンを貼り付ける と、以下の「WILL LICENSE REGISTRATION」画面が表示されます。ここで、ユーザー 名、シリアル番号、キーコードをそれぞれ入力してライセンス登録を行います。

| WILL LICENSE REGIST         | TRATION                                 | ×      |
|-----------------------------|-----------------------------------------|--------|
| WILL TOPIPOOX               | 2.13 (C)COPYRIGHT 1997,2000 WILL        |        |
| ライセンスを確認し<br>ライセンスは http:// | てください。<br>/www.will-ltd.co.jp で発行しています。 |        |
| ユーザー名                       |                                         | ОК     |
| シリアル番号                      |                                         | CANCEL |
| キーコード                       |                                         |        |

#### ■トライアルライセンスから正規ライセンスへの移行

既にトライアルライセンスが登録されている場合には、デザイン画面にある TCPIPOCX のプロパティで「バージョン情報」をクリックして下さい。

| ንግハ°ティ - Topip1 | ×                      |
|-----------------|------------------------|
| Tepip1 Tepip    | •                      |
| 全体 項目別          |                        |
| (オフジェクト名)       | Tcpip1                 |
| い、ージョン情報)       |                        |
| Backlog         | 5                      |
| copyright       | TCPIPOCX 2.13 (C)COPYR |
| Index           |                        |
| InetAddress     |                        |
| InetIp          | 0                      |
| InetName        |                        |
| KeepAlive       | False                  |
| LastError       | 0                      |
| Left            | 240                    |
| Licensee        | テスト・ET01219            |
| Linger          | -1                     |

「WILL LICENSE REGISTRATION」画面が表示されますので、ここで正規ライセンスを入 力して下さい。

| WILL LICENSE REGI       | STRATION                                   | ×      |
|-------------------------|--------------------------------------------|--------|
| WILL TOPIPOO            | X 2.13 (C)COPYRIGHT 1997,2000 WILL         |        |
| ライセンスを確認<br>ライセンスは http | してください。<br>://www.will-ltd.co.jp で発行しています。 |        |
| ユーザー名                   |                                            | OK     |
| シリアル番号                  |                                            | CANCEL |
| キーコード                   |                                            |        |

#### ■ライセンス入力時のご注意

※ライセンスが入力できない!?

入力したライセンスにスペースが含まれていないか確認して下さい。(ライセンスに、 スペースは使用していません。)

※登録したライセンスを認識しない!?

ライセンスを登録しても、オブジェクトが新規ライセンスを認識していない場合は、 TCPIPOCX のアイコンを少し動かして下さい。この作業により、オブジェクトにライセ ンスが記憶されます。

#### ※トライアルライセンスで作成したアプリケーションはどうする!?

既にトライアルライセンスで作成したアプリケーションは、正規ライセンスを登録した後、再コンパイルする必要があります。

## サンプルを見る

インストールが完了すると、スタートメニューに「WILLWARE Components」が追加されます。

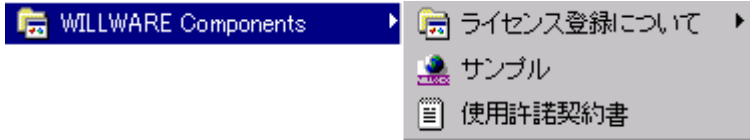

「WILLWARE Components」の「サンプル」を起動すると「WILLWARE Components サンプ ル」画面が表示されます。サンプルの起動、またはそれぞれのソースを開くことができま す。但し、ソースを開くにはライセンスが必要です。トライアルライセンス又は、正規ライセ ンスを登録してご利用下さい。(ライセンスの登録方法は前項の「ライセンスの登録」をご 覧下さい。)

| 🧟 WILLWARE Components サンプル                                 | ×                                                                                              |
|------------------------------------------------------------|------------------------------------------------------------------------------------------------|
|                                                            | ChatClient                                                                                     |
| Connect Connect_VC5                                        | 言語: Visual Basic 5.0<br>ChatClient  はTCP/IPを用いるチャット・クライアントのサンプルです。<br>ChatServerと組み合わせてご利用下さい。 |
|                                                            |                                                                                                |
| Packet_Mdb<br>RemoteShell<br>Resolve<br>Telnet<br>UDPOCX ▼ | ソースを開く サンプルを起動<br>(C) Copyright 2000 WILL                                                      |

## サポートについて(無償)

サポートは基本的に電子メールで受け付けております。サポートは無償でご利用いた だけます。

#### ■お問い合わせの前に

サポート作業を円滑に行うために、お問い合わせの際には以下の情報をご用意下さい。

- 1. 製品名及びバージョン
- 2. 開発環境(OS の種類及びバージョン、サービスパッケージの種類)
- 3. 開発ツール及びバージョン
- 4. サーバーの種類
- 5. 問題点
  - (1) エラー内容又は、エラー状況のハードコピー
  - (2) 問題点となる部分のサンプルソースコード

#### **FAQ**

弊社ホームページの「サポート」のページで、キーワードを入力して FAQ を検索できます。休業日などサポートの対応が遅れる場合もありますので、まずはこちらをご確認下さい。

#### ■お問合せ先

info@will-ltd.co.jp

## バージョンアップについて(無償)

製品のバージョンアップは、すべて無償です。

#### ■バージョンアップ情報の入手方法

バーションアップの情報は、弊社ホームページの新着情報で通知し、各商品のページの更新履歴で更新内容を掲示致します。

#### ■最新バージョンの入手方法

最新バージョンのプログラムは、弊社ホームページ(http://www.will-ltd.co.jp/)のダ ウンロードのページよりダウンロードすることが出来ます。ダウンロードするファイル は、以下のバージョンアップの目的により異なりますのでご注意下さい。

● WILLWARE Components(全製品用)セットアップキットを利用してバージョンアップ ファイル名 : 「Willware.exe」

WILLWARE Components(全製品用)セットアップキットは全ての製品をインストール するためのものです。そのため本製品以外の製品及びサンプル、マニュアルも同時に バージョンアップされます。

● 各コンポーネント毎のセットアップキットを利用してバージョンアップ ファイル名 :「OOOocx.exe」

各コンポーネントのファイル(ocx、dll)及び、依存ファイルのみバージョンアップされま す。サンプル及びマニュアルはバージョンアップされませんのでご注意下さい。

#### ■バージョンアップをする前に

各セットアップキットを利用してバーションアップをする前に、以下のことにご注意下さい。

● WILLWARE Components(全製品用)セットアップキットを利用してバージョンアップ する場合は、古いバージョンをアンインストールしてから、最新バージョンをインストー ルすることをお勧めいたします。

※ アンインストールの方法は、スタートメニューから「設定」→「コントロールパネル」 →「アプリケーションの追加と削除」の画面で、「WILLWARE Components」を選択し、画 面の指示に従って行って下さい。

● 各コンポーネント毎のセットアップキットを利用してバージョンアップする場合は、 最新バージョンをそのままインストールして下さい。古いファイルは上書きされます。 ※ 弊社製品を複数ご利用いただいている場合、いずれか1つをバーションアップして も他の製品に影響はありません。

#### ■バージョンアップの方法

セットアップキットをダブルクリックし、画面の指示に従ってインストールを進めて下さい。

## 再配布について

#### ■作成したアプリケーションの配布時

TCPIPOCX を利用して作成したアプリケーションの配布時のランタイムライセンスは フリーです。但し、開発ライセンスの配布はできません。

#### ■再配布時に必要な配布可能ファイル

TCPIPOCX を利用して作成したアプリケーションを配布する場合には、以下のファイルを添付する必要があります。()内は推奨バージョンです。

- TCPIPOCX
- MFC42.DLL (Ver 4.21.7022)
- MFC42LOC.DLL (Ver 4.21.7022)
- MSVCRT.DLL (Ver 5.00.7022)
- OLEPRO32.DLL (Ver 5.0.4118)
- OLEAUT32.DLL (Ver 2.20.4118)

※ セットアップウィザードを使用する場合

TCPIPOCX をインストールすると、自動的に OCX の依存ファイルが以下のディレクト リにインストールされます。

C:¥Windows¥system (Windows95, Windows98 の場合)

C:¥WINNT¥system32 (Windows NT4.0, Windows2000, Windows2003 の場合) C:¥Windows¥system32 (WindowsXP の場合)

セットアップウィザードを実行すると自動的にアプリケーション配布時に必要な OCX (内部で利用している OCX)と、DLL ファイルが Setup.lst ファイルに追加されます。

#### ■著作権

- TCPIPOCX およびこれに付随するマニュアルの著作権は株式会社ウィル(横浜市 保土ヶ谷区)にあります。
- 本ソフトウエアおよびマニュアルを運用した結果については、当社は一切責任を負いません。
- 本ソフトウエアの仕様またはマニュアルに記載されている事項は予告無く変更する ことがあります。
- マニュアルなどに記載されている会社名、製品名は、各社の商標および登録商標です。
- TCPIPOCX を利用するアプリケーションは TCPIPOCX の著作権表示を行わなけれ ばなりません。Copyright プロパティに TCPIPOCX の著作権を示す文字列がありま す。アプリケーションまたはドキュメントのいずれかにこの文字列を表示して、 TCPIPOCX を使用していることを示してください。

はじめに

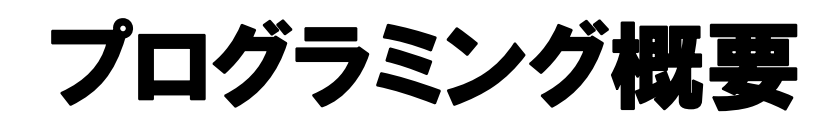

ここでは TCPIPOCX の使い方の概要を述べます。メソッド、プロパティ、イベントの具体的 な説明は、それぞれの項で説明していますので適宜参照してください。

## 通信を開始する

通信を開始する方法は2つあります。1つは、接続要求を出す方法です。もう1つは接続要求を待って接続要求がきたらそれを受け入れる方法です。ちなみに、前者の方法で通信を開始するアプリケーションをクライアント、後者の方法で通信を開始するアプリケーションをサーバーと呼びます。

接続要求を出すには、Connect メソッドを用います。接続に成功すると、Connected イベントが発生します。失敗すると、WsError イベントが発生します。

接続要求を待つには、接続要求を受け付けるコントロール(1つ)と、接続を受け入れて 通信を行うコントロール(受け入れている接続の数だけ必要)を用意します。そしてまず、 受付用コントロールの Listen メソッドを用いて、受付を開始します。接続要求がきたら、 受付用コントロールの Accepting イベントが発生します。接続要求を受け入れるには、 Accepting イベントの引数である NewSocket を通信用コントロールの Accept メソッドに 渡します。正しい NewSocket を Accept メソッドに渡すと、通信用コントロールの Connected イベントが発生します。

どちらの方法で通信を開始しても、connected イベントが発生した時点で送受信が可能になります。

### データを受信する

データを受信すると、Received イベントが発生します。受信したデータは Data 変数に格納されています。送信されたデータは、1塊のデータが分断されて到着したり、別々に送信したデータが1つにまとまって到着したりすることがあります。ですから、ほしいデータが揃うまで待つことや、データの一部だけを切り出すなどの作業が必要になります。

なお受け取ったデータが ANSI 文字列であったとしても、ANSI 文字列から Unicode への 変換は行われません。必要に応じて変換してください。

## データを送信する

送信は、Sendable プロパティが True の場合に限り行うことができます。送信したいデー タを文字列変数に代入して Send メソッドに渡します。Send メソッドを実行すると、Sendable プロパティはいったん False になります。そして、送信処理が完了して次の送信が可能に なると、Sendable プロパティが True になり Sent イベントが発生します。

なお Unicode 文字列を送信するとき、Unicode から ANSI 文字列への変換は自動では 行われません。必要に応じて変換してください。

## 通信を終了する

通信を終了するには、close メソッドを用います。通信が終了すると、closed イベントが発生します。相手から先に通信を切断されると、closing イベントが発生します。closing イベントを抜けると、自動的に通信が終了して、closed イベントが発生します。

## 状態遷移図

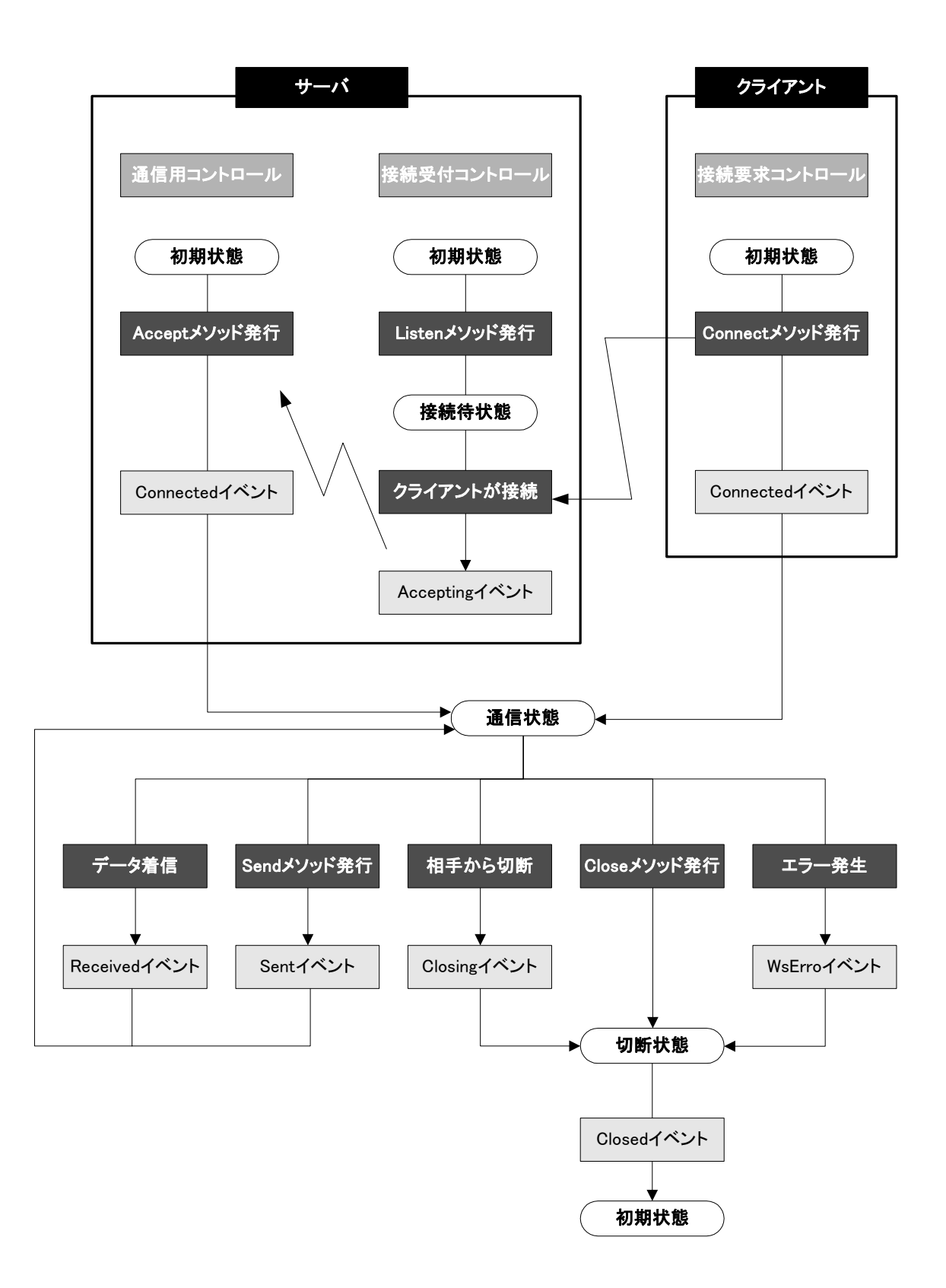

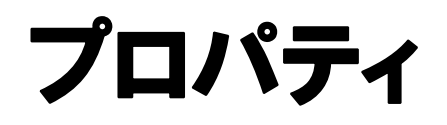

プロパティ

## Backlog プロパティ

#### ■機 能

Listen メソッドを発行する前に、接続待ちキューに入ります。未解決の接続の数を設定してください。これは 1 以上 5 以下でなければなりません。デフォルト値は、5 です。 このプロパティは参照も可能です。

#### ■構 文

Object.Backlog[=Value]

Backlogプロパティの構文の指定項目は次のとおりです。

| (指定項目) | (内容)                |
|--------|---------------------|
| Object | TCPIPOCX オブジェクトです。  |
| Value  | 未解決の接続の数を設定する整数式です。 |

■データ型

整数(Short)

## Copyright プロパティ

#### ■機 能

TCPIPOCX のバージョンと著作権情報です。TCPIPOCX を用いるアプリケーションは、これを画面又はドキュメントに表示しなければなりません。この値は参照のみ可能です。

#### ■構 文

Object.Copyright

Copyright プロパティの構文の指定項目は次のとおりです。

| (指定項目) | (内容)               |
|--------|--------------------|
| Object | TCPIPOCX オブジェクトです。 |

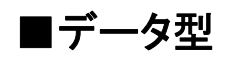

文字列(String)
# InetAddress プロパティ InetIp プロパティ InetName プロパティ

### ■機 能

ホスト名を設定・参照することができます。なお、ホスト名の検索およびホスト名からの検索は非同期に行われるので、Resolved イベントが発生するまで有効ではありません。

## ■構 文

Object.InetAddress[=Value1] Object.InetIp[=Value2] Object.InetName[=Value3] 各プロパティの構文の指定項目は次のとおりです。

| (指定項目) | (内容)                                |
|--------|-------------------------------------|
| Object | TCPIPOCX オブジェクトです。                  |
| Value1 | ドット区切りの IP アドレスを設定及び参照する文字列式です。     |
| Value2 | 符号無し 32 ビットの IP アドレスを設定及び参照する整数式です。 |
| Value3 | ホスト名を設定する文字列式です。                    |

## ■データ型

| InetAddress | 文字列(String) |
|-------------|-------------|
| InetIp      | 長整数(Long)   |
| InetName    | 文字列(String) |

## ■解 説

InetAddress プロパティ、InetIp プロパティ、InetName プロパティは連動していて、どれか一つのプロパティを変更すると、他の2つのプロパティが変化します。InetAddress プロパティは、ドット区切りの IP アドレスを、InetIp プロパティは符号無し 32 ビットの IP アドレスを、InetName プロパティはホスト名を設定及び参照することができます。

**注意**:通信中のオブジェクトにはこれらのプロパティをセットしないようにしてください。 通信が止まることがあります。

## KeepAlive プロパティ

#### ■機 能

KeepAlive オプションの設定を行ないます。

### ■構 文

Object.KeepAlive[=Value]

KeepAlive プロパティの構文の指定項目は次のとおりです。

| (指定項目) | (内容)                                              |
|--------|---------------------------------------------------|
| Object | TCPIPOCX オブジェクトです。                                |
| Value  | KeepAliveを有効にするかどうかを示すブール式です。次の「設定値」<br>を参照して下さい。 |

### ■設定値

Value の設定値は次のとおりです。

| (値)   | (説明)               |
|-------|--------------------|
| True  | KeepAlive を有効にします。 |
| False | KeepAlive を無効にします。 |

### ■データ型

ブール型(Boolean)

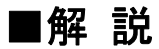

受信待ち状態のとき、データが到着しないのは相手がデータを送信しないからなの か、或いは、通信経路にトラブルがあるのか、どちらによるものか区別が付きません。 TCP/IP には、通信経路が確保できているかどうかを、定期的に確認するための仕 組みがあります。KeepAlive プロパティを True にすると、この仕組みが作動し、約2時 間データを受信しない場合、通信相手に向けて生存確認のための TCP/IP パケットが 送信されます。このパケットに相手が応答すると通信経路は正常であると判断され、 接続は維持されます。このパケットに応答がない場合、通信経路に異常が発生したと して、接続を切ります。この機能は、主にサーバープロセスで利用されます。

#### ■関連情報

パケット発生までの時間を変更するには、下記のレジストリエントリを修正します。レ ジストリエントリ変更後は、リブートが必要です。レジストリエントリの変更にはリスクが 伴います。ご自身の責任において実行していただくようお願いします。

#### (Windows 95, Windows 98 の場合)

HKEY\_LOCAL\_MACHINE¥System¥CurrentControlSet¥Services ¥VxD¥MSTCP¥KeepAliveTime 生存確認までの時間(ミリ秒)。 初期値は、7,200,000 ミリ秒(2 時間)。

HKEY\_LOCAL\_MACHINE¥System¥CurrentControlSet¥Services ¥VxD¥MSTCP¥KeepAliveInterval 生存確認に失敗したときの再確認までの時間(ミリ秒)。 初期値は、1,000ミリ秒(1 秒)。

HKEY\_LOCAL\_MACHINE¥System¥CurrentControlSet¥Services ¥VxD¥MSTCP¥MaxDataRetries 生存確認に失敗したときの再確認回数。 初期値は、5回。

#### (Windows NT4.0, Windows2000, WindowsXP の場合)

HKEY\_LOCAL\_MACHINE¥System¥CurrentControlSet¥Services ¥Tcpip¥Parameters¥KeepAliveTime 生存確認までの時間(ミリ秒)。 初期値は、7,200,000 ミリ秒(2 時間)。

HKEY\_LOCAL\_MACHINE¥System¥CurrentControlSet¥Services ¥Tcpip¥Parameters¥KeepAliveInterval 生存確認に失敗したときの再確認までの時間(ミリ秒)。 初期値は、1,000ミリ秒(1 秒)。

HKEY\_LOCAL\_MACHINE¥System¥CurrentControlSet¥Services ¥Tcpip¥Parameters¥TcpMaxDataRetransmissions 生存確認に失敗したときの再確認回数。 初期値は、5回。

## LastError プロパティ

#### ■機 能

Winsock で何らかのエラーが発生したとき、Winsock の返すエラーコードが格納され ます。(エラーコードはエラーの種類の記述を参照して下さい。)このプロパティはエラ ーが発生すると上書きされます。

### ■構 文

Object.LastError

LastError プロパティの構文の指定項目は次のとおりです。

| (指定項目) | (内容)               |
|--------|--------------------|
| Object | TCPIPOCX オブジェクトです。 |

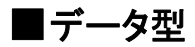

長整数(Long)

## Linger プロパティ

#### ■機 能

回線を閉じるタイミングを設定します。

### ■構 文

Object.Linger[=Value]

Linger プロパティの構文の指定項目は次のとおりです。

| (指定項目) | (内容)                             |
|--------|----------------------------------|
| Object | TCPIPOCX オブジェクトです。               |
| Value  | 回線を閉じるタイミングを指定する長整数式です。次の「設定値」を参 |
|        | 照してください。                         |

### ■設定値

Value の設定値は次のとおりです。

| (値) | (説明)                            |
|-----|---------------------------------|
| -1  | 送信待機中のデータがある場合、すべて送信したら回線を閉じます。 |
|     | (初期値)                           |
| 0   | 送信待機中のデータを破棄して、回線を閉じます。         |
|     | 相手に WSACONRESET エラーが通知されます。     |
| >0  | 指示した時間を経過したらデータを破棄して回線を閉じます。(秒) |

#### ■データ型

長整数(Long)

### ■解 説

通常、TCPIPOCX は、グレースフルクローズを行ないますが、あえて、ハードクローズ を行ないたい場合は、Linger プロパティを0に設定してください。 Close メソッドでこのプロパティを参照しています。 通常、設定値は変更しないで下さい。

## LocalHost プロパティ

## ■機 能

実行中のマシンのホスト名が格納されています。参照のみ可能です。

## ■構 文

Object.LocalHost LocalHost プロパティの構文の指定項目は次のとおりです。

| (指定項目) | (内容)               |
|--------|--------------------|
| Object | TCPIPOCX オブジェクトです。 |

■データ型

## Locallp プロパティ

### ■機 能

接続が確立した時点での、ローカルホストの IP アドレスが格納されます。参照のみ可能です。

### ■構 文

Object.Locallp

Locallp プロパティの構文の指定項目は次のとおりです。

| (指定項目) | (内容)               |
|--------|--------------------|
| Object | TCPIPOCX オブジェクトです。 |

### ■データ型

長整数(Long)

## LocalPort プロパティ

■機 能

接続が確立した時点での、ローカルホストのポート番号が格納されます。参照のみ 可能です。

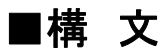

Object.LocalPort

LocalPort プロパティの構文の指定項目は次のとおりです。

| (指定項目) | (内容)               |
|--------|--------------------|
| Object | TCPIPOCX オブジェクトです。 |

■データ型

整数(Short)

## NODELAY プロパティ

### ■機 能

これを True にすると、Nagle アルゴリズムを無効にします。デフォルトは False です。

## ■構 文

Object.NODELAY[=Value]

NODELAY プロパティの構文の指定項目は次のとおりです。

| (指定項目) | (内容)                              |
|--------|-----------------------------------|
| Object | TCPIPOCX オブジェクトです。                |
| Value  | Nagle アルゴリズムを有効にするか無効にするかを示すブール値で |
|        | す。次の「設定値」を参照して下さい。                |

## ■設定値

Value の設定値は次のとおりです。

| (値)   | (説明)                 |
|-------|----------------------|
| True  | Nagle アルゴリズムを有効にします。 |
| False | Nagle アルゴリズムを無効にします。 |

## ■データ型

ブール型(Boolean)

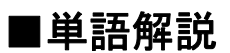

Nagle アルゴリズム

Nagle アルゴリズムは、応答確認待ちのデータがある場合に、小さいセグメント(TCP のデータ転送単位)の数を制限する方式を提案しています。

## OOBINLINE プロパティ

#### ■機 能

このプロパティを True にすると OOB(OutOfBand)データを通常のデータとして受信します。デフォルトは False です。

#### ■構 文

Object.OOBINLINE[=Value]

OOBINLINE プロパティの構文の指定項目は次のとおりです。

| (指定項目) | (内容)                                  |
|--------|---------------------------------------|
| Object | TCPIPOCX オブジェクトです。                    |
| Value  | 受信するデータの種類を指定するブール式です。次の「設定値」を参照して下さい |
|        |                                       |

## ■設定値

Value の設定値は次のとおりです。

| (値)   | (説明)                                 |
|-------|--------------------------------------|
| True  | OOB データを通常のデータとして受信します。              |
| False | OOB データを ReceivedOob イベントで通知します(初期値) |

### ■データ型

ブール型(Boolean)

#### ■単語解説

OOB データ

OOB データとは、緊急データのことです。通常のデータ受信は、Recieved イベントで 受信できます。OOB は、RecievedOOB イベントで受信します。OOBINLINE を True にすると、OOB データが到着しても、RecievedOOB イベントは発生しないで、 Recieved イベントが発生します。

## Pause プロパティ

#### ■機 能

イベントの抑止機能を設定します。

## ■構 文

Object.Pause[=Value]

Pause プロパティの構文の指定項目は次のとおりです。

| (指定項目) | (内容)                            |
|--------|---------------------------------|
| Object | TCPIPOCX オブジェクトです。              |
| Value  | イベントの発生を許可するブール式です。次の「設定値」を参照して |
|        | 下さい。                            |

### ■設定値

Value の設定値は次のとおりです。

| (値)   | (説明)                |
|-------|---------------------|
| True  | イベントの発生を抑止します。      |
| False | イベントの発生を許可します。(初期値) |

## ■データ型

ブール型(Boolean)

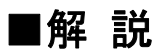

イベントの発生を一時的に停止するのに使用します。停止できるイベントは、 Accepting イベント、Connected イベント、Sent イベント、Recieved イベント、Closing イ ベント、WsError イベントです。実行時のみ設定可能(設計時に設定したものは無視さ れます)。Close メソッドで False に設定されます。

## RCVBUF プロパティ

#### ■機 能

受信バッファの大きさを設定します。デフォルト値は0です。(システムのデフォルト値)

### ■構 文

Object.RCVBUF[=Value]

RCVBUF プロパティの構文の指定項目は次のとおりです。

| (指定項目) | (内容)                                       |
|--------|--------------------------------------------|
| Object | TCPIPOCX オブジェクトです。                         |
| Value  | 受信バッファの大きさを指定する長整数式です。次の「設定値」を参<br>照して下さい。 |

## ■設定値

Value の設定値は次のとおりです。

| (値)  | (説明)                       |
|------|----------------------------|
| 0    | システムのデフォルト値を使用します。(デフォルト値) |
| 1 以上 | 受信バッファを指定の大きさに設定します。       |

■データ型

長整数(Long)

## Remotelp プロパティ

## ■機 能

接続が確立した時点での、接続先ホストの IP アドレスを返します。正確には、 Connected イベントまたは、Accepting イベント発生直前に返します。参照のみ可能で す。

### ■構 文

Object.RemoteIp

RemoteIp プロパティの構文の指定項目は次のとおりです。

| (指定項目) | (内容)               |
|--------|--------------------|
| Object | TCPIPOCX オブジェクトです。 |

■データ型

長整数(Long)

## RemotePort プロパティ

### ■機 能

接続が確立した時点での、接続先ホストのポート番号を返します。正確には、 Connected イベントまたは、Accepting イベント発生直前に返します。参照のみ可能で す。

#### ■構 文

Object.RemotePort

RemotePort プロパティの構文の指定項目は次のとおりです。

| (指定項目) | (内容)               |
|--------|--------------------|
| Object | TCPIPOCX オブジェクトです。 |

■データ型

整数(Short)

## ReUseAddr プロパティ

#### ■機 能

このプロパティが True のときは、2MSL 待ち状態になっているポートを即座に再利用 できるようにします。False のときには、2MSL 待ち状態になっているソケット・ペアを割り 当てようとすると、エラーになります。このプロパティは Listen メソッドを使用する前にセ ットしてください。デフォルト値は False です。Listen メソッドを使用しないクライアントア プリケーションでは、参照されません。

■構 文

Object.ReUseAddr[=Value]

ReUseAddr プロパティの構文の指定項目は次のとおりです。

| (指定項目) | (内容)                                   |
|--------|----------------------------------------|
| Object | TCPIPOCX オブジェクトです。                     |
| Value  | ポートの利用を制御するブール値です。次の「設定値」を参照して下<br>さい。 |

### ■設定値

Value の設定値は次のとおりです。

| (値)   | (説明)                       |
|-------|----------------------------|
| True  | アドレスを即座に再利用できるようにします。      |
| False | アドレスは 2MSL 時間待ってから再利用できます。 |

#### ■データ型

ブール型(Boolean)

#### ■単語解説

MSL

MSL とは最大セグメント寿命を示します。TCP 状態遷移において、CLOSED 状態に 移行する直前の TIME\_WAIT 状態になったときに、TCP コネクションが存在できる最 大の時間量です。MSL は RFC によって、2 分間と定義されています。

ソケット・ペア

ソケット・ペアとは通信を行うための、「クライアントIPアドレス、クライアント・ポート番号、サーバーIPアドレス、サーバ・ポート番号の組」のことを指します。一度、接続したソケットペアは、2MSL時間が過ぎるまで再利用できないのですが、このプロパティをTrueに設定することで、この制限を回避することが出来ます。

## Sendable プロパティ

#### ■機 能

TCPIPOCX が送信可能状態かどうかを示します。送信可能状態であれば「True」、 そうでなければ「False」が格納されます。参照のみ可能です。

### ■構 文

Object.Sendable

Sendable プロパティの構文の指定項目は次のとおりです。

| (指定項目) | (内容)               |
|--------|--------------------|
| Object | TCPIPOCX オブジェクトです。 |

## ■参照値

参照値は次のとおりです。

| (値)   | (説明)     |
|-------|----------|
| True  | 通信可能です。  |
| False | 通信不可能です。 |

■データ型

ブール型(Boolean)

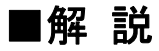

送信処理が完了するには、時間がかかります。Send メソッドを用いてデータを送信 すると、Sendable は「False」となり、送信が完了して Sent イベントが発生する直前に、 Sendable は「True」になります。

# SendQueueBytes プロパティ

## ■機 能

送信バッファにあるデータサイズを取得します。参照のみ可能です。

## ■構 文

 $Object. Send {\tt QueueBytes}$ 

SendQueueBytes プロパティの構文の指定項目は次のとおりです。

| (指定項目) | (内容)               |
|--------|--------------------|
| Object | TCPIPOCX オブジェクトです。 |

■データ型

長整数(Long)

## SNDBUF プロパティ

#### ■機 能

送信バッファの大きさを指定します。デフォルトは0です。(システムのデフォルト値)

## ■構 文

Object.SNDBUF[=Value]

SNDBUF プロパティの構文の指定項目は次のとおりです。

| (指定項目) | (内容)                                       |
|--------|--------------------------------------------|
| Object | TCPIPOCX オブジェクトです。                         |
| Value  | 送信バッファの大きさを指定する整数式です。システムにより値の制<br>限があります。 |

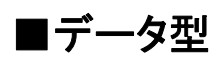

長整数(Long)

## Socket プロパティ

### ■機 能

ソケットハンドルを格納します。-1 のときはソケットが無効状態で、通信が行われていません。参照のみ可能です。

### ■構 文

Object.Socket

Socket プロパティの構文の指定項目は次のとおりです。

| (指定項目) | (内容)               |
|--------|--------------------|
| Object | TCPIPOCX オブジェクトです。 |

### ■データ型

長整数(Long)

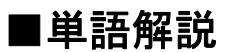

ソケット

ソケットとはプロセス間通信によるデータ送受信を行うアプリケーションを作成するためのプログラミング・インターフェース(API)です。

## State プロパティ

### ■機 能

TCPIPOCX の状態を示します。参照のみ可能です。

## ■構 文

Object.State

State プロパティの構文の指定項目は次のとおりです。

| (指定項目) | (内容)               |
|--------|--------------------|
| Object | TCPIPOCX オブジェクトです。 |

## ■参照値

参照値は次の通りです。

| (値)                      |    | (説明)          |
|--------------------------|----|---------------|
| STATE_CLOSED             | 0  | 接続していません      |
| STATE_OPEN               | 1  | 開いています        |
| STATE_LISTENING          | 2  | 接続聴取中です       |
| STATE_CONNECTION_PENDING | 3  | 接続待機中です       |
| STATE_RESOLVING_HOST     | 4  | ホスト名解決中です     |
| STATE_HOST_RESOLVED      | 5  | ホスト名が解決しました   |
| STATE_CONNECTIONING      | 6  | 接続処理中です       |
| STATE_CONNECTED          | 7  | 接続しました        |
| STATE_CLOSING            | 8  | 切断処理中です       |
| STATE_ERROR              | 9  | エラーです         |
| STATE_SHUTDOWN_SEND      | 10 | 送信口が閉じられています  |
| STATE_SHUTDOWN_RECV      | 11 | 受信口が閉じられています  |
| STATE_SHUTDOWN_BOTH      | 12 | 送受信口が閉じられています |

■データ型

整数(Short)

# UserData1~5 プロパティ

## ■機 能

アプリケーションが自由に利用できるデータ領域です。バイナリデータは格納できま せん。

## ■構 文

Object.UserData[=Value]

UserData プロパティの構文の指定項目は次のとおりです。

| (指定項目) | (内容)               |
|--------|--------------------|
| Object | TCPIPOCX オブジェクトです。 |
| Value  | データ領域を指定する文字列式です。  |

■データ型

## UserFlag プロパティ

### ■機 能

アプリケーションが自由に利用できるデータ領域。バイナリデータは格納できません。

## ■構 文

Object.UserFlag[=Value]

UserFlag プロパティの構文の指定項目は次のとおりです。

| (指定項目) | (内容)               |
|--------|--------------------|
| Object | TCPIPOCX オブジェクトです。 |
| Value  | データ領域を指定する文字列式です。  |

■データ型

## WinsockVer プロパティ

## ■機 能

TCPIPOCX が使用している Winsock のバージョンを格納しています。このプロパティは、デザイン時には使用できません。実行時の値の参照のみ可能です。

## ■構 文

Object.WinsockVer

WinsockVer プロパティの構文の指定項目は次のとおりです。

| (指定項目) | (内容)               |
|--------|--------------------|
| Object | TCPIPOCX オブジェクトです。 |

### ■データ型

# WinsockDesc プロパティ

## ■機 能

TCPIPOCX が使用している Winsock の情報を格納しています。

## ■構 文

Object.WinsockDesc WinsockDesc プロパティの構文の指定項目は次のとおりです。

| (指定項目) | (内容)               |
|--------|--------------------|
| Object | TCPIPOCX オブジェクトです。 |

■データ型

# WinsockSysStat プロパティ

## ■機 能

TCPIPOCX が使用している Winsock のシステム状況を格納しています。

## ■構 文

Object.WinsockSysStat

WinsockSysStat プロパティの構文の指定項目は次のとおりです。

| (指定項目) | (内容)               |
|--------|--------------------|
| Object | TCPIPOCX オブジェクトです。 |

■データ型

# WinsockMaxSockets プロパティ

■機 能

TCPIPOCX が使用している Winsock が生成できるソケットの最大数を格納しています。

## ■構 文

Object.WinsockMaxSockets WinsockMaxSockets プロパティの構文の指定項目は次のとおりです。

| (指定項目) | (内容)               |
|--------|--------------------|
| Object | TCPIPOCX オブジェクトです。 |

■データ型

# WinsockMaxDatagram プロパティ

## ■機 能

TCPIPOCX が使用している Winsock が生成できる datagram の最大パケット数を格納しています。

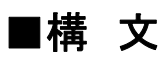

Object. Winsock Max Datagram

WinsockMaxDatagram プロパティの構文の指定項目は次のとおりです。

| (指定項目) | (内容)               |
|--------|--------------------|
| Object | TCPIPOCX オブジェクトです。 |

### ■データ型

プロパティ

白紙ページ

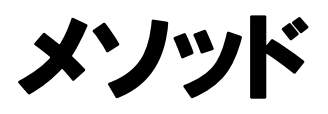

メソッド

白紙ページ

## Accept メソッド

### ■機 能

サーバーアプリケーションのみ使用できます。接続要求を受け入れる場合に使用します。正しい NewSocketを指定した場合、Connected イベントが発生します。以後の通信は、NewSocketを設定したコントロールを通じて行なわれます。

### ■構 文

Object.Accept (NewSocket As Long)

Accept メソッドの構文の指定項目は次のとおりです。

| (指定項目)    | (内容)                        |
|-----------|-----------------------------|
| Object    | TCPIPOCX オブジェクトです。          |
| NewSocket | 通信に使用する socket ハンドルの長整数式です。 |

#### ■戻り値

なし。

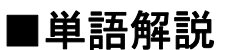

ソケット

ソケットとはプロセス間通信によるデータ送受信を行うアプリケーションを作成するためのプログラミング・インターフェース(API)です。

# ClearSendQueue メソッド

■機 能

送信バッファーをクリアします。

## ■構 文

Object.ClearSendQueue()

ClearSendQueue メソッドの構文の指定項目は次のとおりです。

| (指定項目) | (内容)               |
|--------|--------------------|
| Object | TCPIPOCX オブジェクトです。 |

### ■戻り値

なし。

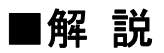

TCPIPOCX の送信バッファーをクリアします。 Winsock 内の送信バッファをクリアするわけではありません。

## Close メソッド

#### ■機 能

通信を終了します。(接続要求を受け付けているソケットを閉じます。)クライアントア プリケーションでもサーバーアプリケーションでも使用できます。

#### ■構 文

Object.Close()

Close メソッドの構文の指定項目は次のとおりです。

| (指定項目) | (内容)               |
|--------|--------------------|
| Object | TCPIPOCX オブジェクトです。 |

#### ■戻り値

なし。

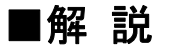

このメソッドを呼び出すと、送信待ちのデータはすべて破棄されます。最終データの 送信後通信を終了する場合は、送信完了の Sent イベントを受取ってから Close メソッ ドを使用してください。Sent イベントを受け取らず Close メソッドを使用するとデータが送 信されずに通信を終了することがあります。

## Connect メソッド

#### ■機 能

引数で指定されたリモートコンピュータのポート番号で通信を開始します。

### ■構 文

Object.Connect (IP As String, Port As String, LocalPort As String) Connect メソッドの構文の指定項目は次のとおりです。

| (指定項目)    | (内容)                             |
|-----------|----------------------------------|
| Object    | TCPIPOCX オブジェクトです。               |
| IP        | 接続先のホスト名、または IP アドレスを指定する文字列式です。 |
| Port      | 接続先のポート番号、またはサービス名を指定する文字列式です。   |
| LocalPort | ローカルのポート番号、またはサービス名を指定する文字列式です。  |

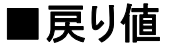

なし。

#### ■解 説

LocalPort には通常 "0" を指定します。特権ポート番号が必要なものには"-1"を 指定します。これらの値が指定されると、自動的に最適なポート番号を割り振ります。

″0″を指定したときと、"-1"を指定したときの割り振りの違いについては、「ポート番号について」を参照してください。

#### ■関連情報

Connect メソッドを発行し、名前解決が完了すると、相手に Syn パケット送信して通信を開始します。

Syn パケットに対する Ack パケットを受け取ると接続が完了し Connected イベントが 発生し通信可能になります。

Syn パケットに対する Ack 応答がない場合、一定時間置いた後再度 Syn パケットを送信します。

これを何度か繰り返しても Ack 応答が得られないときはじめてエラーになり WsError イベントが発生します。

Syn パケットを再送するまでの時間は送信するたびに2倍にします。最初の待ち時間は3秒です。初期の設定では3回まで再送します(合計4回送信します)ので、

3+6+12+24=45

の計算により45秒後にエラーになります。

エラー発生までの時間を変更するには、下記のレジストリエントリを修正します。 レジストリエントリ変更後は、リブートが必要です。レジストリエントリの変更にはリスク が伴います。ご自身の責任において実行していただくようお願いします。

#### (Windows95, Windows 98 の場合)

HKEY\_LOCAL\_MACHINE¥System¥CurrentControlSet¥Services ¥VxD¥MSTCP¥MaxConnectRetries 接続に失敗したときの再確認回数。 初期値は、3回。

#### (Windows NT4.0, Windows2000, WindowsXP の場合)

HKEY\_LOCAL\_MACHINE¥System¥CurrentControlSet¥Services ¥Tcpip¥Parameters¥TcpMaxConnectRetransmissions 接続に失敗したときの再確認回数。 初期値は、3回。

## htonl メソッド

### ■機 能

ホストバイトオーダーのバイナリ値をネットワークバイトオーダーに変換します。戻り 値 net は String 型ですが、先頭から4 バイト分に有効な値が入っています。

#### ■構 文

net = Object.htonl(hostlong As Long)

htonl メソッドの構文の指定項目は次の通りです。

| (指定項目)   | (内容)                                 |
|----------|--------------------------------------|
| Object   | TCPIPOCX オブジェクトです。                   |
| hostlong | ホストバイトオーダーの Long(4 バイト)値です。          |
| net      | ネットワークバイトオーダーの値です。型は String ですが、実際には |
|          | バイナリ値が格納されています。                      |

■戻り値

文字列(String)

#### ■解 説

Send メソッドを使用してバイナリ値を送る場合、バイトオーダーが重要なデータの場合、このメソッドで変換してください。netは必ず変数を用いてください。変数以外を指定するとエラーになります。
### htons メソッド

#### ■機 能

ホストバイトオーダーのバイナリ値をネットワークバイトオーダーに変換します。戻り 値 net は String 型ですが、先頭から2 バイト分に有効な値が入っています。

### ■構 文

net = Object.htons(hostshort As Integer) htons メソッドの構文の指定項目は次の通りです。

| (指定項目)    | (内容)                                 |
|-----------|--------------------------------------|
| Object    | TCPIPOCX オブジェクトです。                   |
| hostshort | ホストバイトオーダーの Short(2 バイト)値です。         |
| net       | ネットワークバイトオーダーの値です。型は String ですが、実際には |
|           | バイナリ値が格納されています。                      |

#### ■戻り値

文字列(String)

#### ■解 説

Send メソッドを使用してバイナリ値を送る場合、バイトオーダーが重要なデータの場合、このメソッドで変換してください。netは必ず変数を用いてください。変数以外を指定するとエラーになります。

# Listen メソッド

#### ■機 能

引数で指定されたポートで接続要求を待ちます。

#### ■構 文

Object.Listen(LocalPort As String) Listen メソッドの構文の指定項目は次の通りです。

| (指定項目)    | (内容)                   |
|-----------|------------------------|
| Object    | TCPIPOCX オブジェクトです。     |
| LocalPort | 接続要求を受け付けるローカルポート番号です。 |

#### ■戻り値

なし。

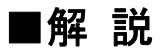

接続要求がくると、Accepting イベントが発生します。接続の受け入れには、Accept メソッドを使用しなくてはなりません。

# ntohl メソッド

#### ■機 能

ネットワークバイトオーダーのバイナリ値をホストバイトオーダーに変換します。引数 net は String 型ですが、このメソッドは先頭から4 バイトだけを変換対象とします。

### ■構 文

host = Object.ntohl(netlong As String) ntohl メソッドの構文の指定項目は次の通りです。

| (指定項目)  | (内容)                                 |
|---------|--------------------------------------|
| Object  | TCPIPOCX オブジェクトです。                   |
| host    | ホストバイトオーダーの Long(4 バイト)値です。          |
| netlong | ネットワークバイトオーダーの値です。型は String ですが、実際には |
|         | バイナリ値を指します。                          |

■戻り値

長整数(Long)

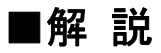

Received イベントの引数 Data にバイナリ値が含まれていてバイトオーダーが重要なデータのときは、このメソッドで変換してください。

### ntohs メソッド

■機 能

ネットワークバイトオーダーのバイナリ値をホストバイトオーダーに変換します。引数 net は String 型ですが、このメソッドは先頭から2 バイトだけを変換対象とします。

#### ■構 文

host = Object.ntohs(netshort As String) ntohs メソッドの構文の指定項目は次の通りです。

| (指定項目)   | (内容)                                 |
|----------|--------------------------------------|
| Object   | TCPIPOCX オブジェクトです。                   |
| host     | ホストバイトオーダーの Short(2 バイト)値です。         |
| netshort | ネットワークバイトオーダーの値です。型は String ですが、実際には |
|          | バイナリ値を指します。                          |

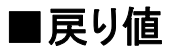

整数(Short)

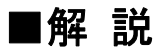

Received イベントの引数 Data にバイナリ値が含まれていてバイトオーダーが重要なデータのときは、このメソッドで変換してください。

### Send メソッド

#### ■機 能

データを送信します。

#### ■構 文

Object.Send(data As String)

Send メソッドの構文の指定項目は次の通りです。

| (指定項目) | (内容)                            |
|--------|---------------------------------|
| Object | TCPIPOCX オブジェクトです。              |
| data   | 送信したいデータを指定します。文字列でもバイナリデータを指定し |
|        | ても構いません。                        |

#### ■戻り値

なし。

■解 説

Unicode 文字列の場合、ANSI 文字列への変換は自動的には行なわれません。 StrConv を用いて事前に変換してください。data のところには必ず変数を用いてください。

#### ■関連情報

Sendメソッドを発行し、データを送信したとき、送信パケットに対するAck応答がない場合、一定時間置いた後再度データを送信します。

これを何度か繰り返しても Ack 応答が得られないときはじめてエラーになり WsError イベントが発生します。

データを再送するまでの時間は送信するたびに2倍にします。最初の待ち時間は3 秒です。初期の設定では5回まで再送します(合計6回送信します)ので、

3+6+12+24+48+96=189

の計算により189秒後にエラーになります。

エラー発生までの時間を変更するには、下記のレジストリエントリを修正します。レ ジストリエントリ変更後は、リブートが必要です。レジストリエントリの変更にはリスクが 伴います。ご自身の責任において実行していただくようお願いします。

#### (Windows95, Windows98の場合)

HKEY\_LOCAL\_MACHINE¥System¥CurrentControlSet¥Services

¥VxD¥MSTCP¥MaxDataRetries 送信に失敗したときの再確認回数。 初期値は、5回。

#### (Windows NT4.0, Windows2000, WindowsXP の場合) HKEY\_LOCAL\_MACHINE¥System¥CurrentControlSet¥Services ¥Tcpip¥Parameters¥TcpMaxDataRetransmissions 送信に失敗したときの再確認回数。 初期値は、5回。

# SendOob メソッド

#### ■機 能

data を OOB データとして送信します。OOB として通信する以外は Send メソッドと同じです。

#### ■構 文

Object.SendOob(data As String)

SendOob メソッドの構文の指定項目は次の通りです。

| (指定項目) | (内容)                                        |
|--------|---------------------------------------------|
| Object | TCPIPOCX オブジェクトです。                          |
| data   | 送信したいデータを指定します。文字列でもバイナリデータを指定し<br>ても構いません。 |

#### ■戻り値

なし。

### Shutdown メソッド

#### ■機 能

送信口、受信口を閉じます。

#### ■構 文

Object.Shutdown(how As Integer) Shutdown メソッドの構文の指定項目は次の通りです。

| (指定項目) | (内容)                           |
|--------|--------------------------------|
| Object | TCPIPOCX オブジェクトです。             |
| how    | 送受信口の状態を指定します。次の「設定値」を参照して下さい。 |

#### ■戻り値

なし。

#### ■設定値

設定値は次のとおりです。

| (値) | (説 明)     |
|-----|-----------|
| 0   | 受信口を閉じる。  |
| 1   | 送信口を閉じる。  |
| 2   | 送受信口を閉じる。 |

#### ■解 説

通常 shutdown は送信が終了したことを相手に伝えるために、how を1 にて使用しま す。こちらの送信口を閉じても相手からのデータは到着するので、相手からのデータを すべて受け取り、さらに相手の送信終了の合図をもって接続を終了するようにするの がもっともきれいな終了方法です。

# StopRequest メソッド

### ■機 能

ホスト名やサービス名の非同期検索を中止します。

### ■構 文

Object.StopRequest()

StopRequest メソッドの構文の指定項目は次の通りです。

| (指定項目) | (内容)               |
|--------|--------------------|
| Object | TCPIPOCX オブジェクトです。 |

#### ■戻り値

なし。

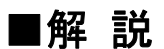

ホスト名やサービス名の非同期検索は close メソッドでは中止できません。

メソッド

白紙ページ

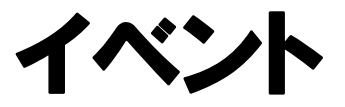

イベント

白紙ページ

## Accepting イベント

#### ■機 能

接続の要求がきたときに発生します。

#### ■構 文

Private Sub Object\_Accepting(ByVal NewSocket As Long, ByVal RemoteIp As Long, ByVal RemotePort As Integer, CancelAccept As Boolean)

Accepting イベントの構文の指定項目は次のとおりです。

| (指定項目)       | (内容)                       |
|--------------|----------------------------|
| Object       | TCPIPOCX オブジェクトです。         |
| NewSocket    | 受け入れるべき相手を識別する ID です。      |
| RemoteIp     | 接続を要求してきた相手の 4 バイト IP 値です。 |
| RemotePort   | 接続を要求してきた相手のポート番号です。       |
| CancelAccept | 受入れを拒否するときに、True にします。     |

#### ■設定値

CancelAccept の設定値は次の通りです。

| (値)   | (説 明)         |
|-------|---------------|
| True  | 通信受付け不可能状態です。 |
| False | 通信受付け可能状態です。  |

#### ■解 説

Listen メソッドを使って接続待ちになっているコントロール(受付コントロール)に対し、 接続要求がきたときにこのイベントが発生します。通常は、受付コントロールとは別の 通信用コントロールを新たに用意して、通信用コントロールの Accept メソッドを用いて 接続要求を受け入れます。受付コントロールは close するまで新たな接続を受け付続 けます。通信用コントロールでは、Accept メソッドが成功することにより Connected イベ ントが発生します。通信用コントロールは、接続要求が受付けられる度に新たに必要と なります。接続要求が多すぎる場合は、CancelAcceptを True にして、Accepting イベン トを終了することにより拒否されます。

## Closed イベント

#### ■機 能

通信が終了したとき発生します。通信が終了する原因としては、「Close メソッドを発行した」、「WsError が発生した」、「Closing イベントが発生して CancelClose を True にしなかった」などがあります。

#### ■構 文

Private Sub Object\_Closed()

Closed イベントの構文の指定項目は次のとおりです。

| (指定項目) | (内容)               |
|--------|--------------------|
| Object | TCPIPOCX オブジェクトです。 |

### Closing イベント

#### ■機 能

相手が送信口を閉じたときに発生します。

### ■構 文

Private Sub Object\_Closing(CancelClose As Boolean) Closing イベントの構文の指定項目は次のとおりです。

| (指定項目)      | (内容)                                              |
|-------------|---------------------------------------------------|
| Object      | TCPIPOCX オブジェクトです。                                |
| CancelClose | イベント後に Close 処理をするかどうかを示します。次の「設定値」を<br>参照してください。 |

#### ■設定値

CancelClose 設定値は次の通りです。

| (値)   | (説 明)          |
|-------|----------------|
| True  | Close 処理を行わない。 |
| False | Close 処理を行う。   |

#### ■解 説

Closing イベントは、相手が close メソッドを発行した場合、または shutdown により明示的に送信口を閉じた場合に発生します。このイベント処理後、自動的に通信は終了され、closed イベントが発生します。送信を継続するために、自動的に通信が終了するのを拒否するには、CancelClose を True にして Closing イベントを終了してください。

# Connected イベント

#### ■機 能

相手と接続したときに発生します。

#### ■構 文

Private Sub Object\_Connected() Connected イベントの構文の指定項目は次のとおりです。

| (指定項目) | (内容)               |
|--------|--------------------|
| Object | TCPIPOCX オブジェクトです。 |

### ■解 説

このイベントが発生したときは、sendable プロパティが True で、 LocalIP/LocalPort/RemoteIP/RemotePort に正しい値が入っていることを保証します。

# Resolved イベント

### ■機 能

InetName、InetAddress、InetIp のいずれかのプロパティにデータをセットしたときに、 データの検索が終わると発生します。引数で渡されるデータは、すべて対応するプロ パティで確認することが出来ます。

#### ■構 文

Private Sub Object\_Resolved(ByVal Ip As Long, ByVal Name As String, ByVal Address As String)

Resolved イベントの構文の指定項目は次のとおりです。

| (指定項目)  | ( <b>内</b> 容)          |
|---------|------------------------|
| Object  | TCPIPOCX オブジェクトです。     |
| Ip      | 4バイトの IP アドレス値が渡されます。  |
| Name    | ホスト名が渡されます。            |
| Address | ドット区切りの IP アドレスが渡されます。 |

# Received イベント

#### ■機 能

通信相手からデータが到着したときに発生します。渡される引数に受け取ったデータ が格納されています。

#### ■構 文

Private Sub Object\_Received(data As String) Received イベントの構文の指定項目は次のとおりです。

| (指定項目) | (内容)                     |
|--------|--------------------------|
| Object | TCPIPOCX オブジェクトです。       |
| data   | socket から読み込んだデータが渡されます。 |

#### ■解 説

渡されたデータを Visualbasic の文字列処理関数で処理するには、Unicode に変換しなくてはなりません。

# ReceivedOob イベント

### ■機 能

OOB データを受信したときに発生します。data は MSG\_OOB により受信したデータです。

### ■構 文

Private Sub Object\_ReceivedOob(data As String) ReceivedOob イベントの構文の指定項目は次のとおりです。

| (指定項目) | (内容)                     |
|--------|--------------------------|
| Object | TCPIPOCX オブジェクトです。       |
| data   | socket から読み込んだデータが渡されます。 |

Sent イベント

#### ■機 能

Send メソッドが実行された後、再び送信可能状態になったとき発生します。このとき、 Sendable は True となっています。

### ■構 文

Private Sub Object\_Sent() Sent イベントの構文の指定項目は次のとおりです。

| (指定項目) | (内容)               |
|--------|--------------------|
| Object | TCPIPOCX オブジェクトです。 |

# Shutdowned イベント

#### ■機 能

送信口を閉じたことを知らせます。

### ■構 文

Private Sub Object\_Shutdowned()

Shutdowned イベントの構文の指定項目は次のとおりです。

| (指定項目) | (内容)               |
|--------|--------------------|
| Object | TCPIPOCX オブジェクトです。 |

#### ■解 説

Shutdown メソッドで送信口を閉じる指示を行なうと、すべてのデータを送信したあと に実際の送信口を閉じる作業を行ないます。(それまでの間送信口は閉じられません) 送信口を閉じたタイミングをこのイベントを使ってアプリケーションに通知します。

#### ■新機能

TCPIPOCX2.12 から Send メソッド実行直後に Shutdown メソッドを実行することがで きるようになりました。(いままでは、Sent イベント内で Shutdown しなければなりません でした)これにより正しく終了する方法はより一層簡単になりました。つまり、終了したく なった場合は、どのタイミングでも Shutdown 1 を実行すれば正しく終了できます。

# WsError イベント

#### ■機 能

何らかのエラーが発生したときに発生します。この後、Closed イベントが発生します。 なお、CancelClose は TCPIPOCX の内部デバッグ用途にのみ使用しますので、設定し ないでください。

#### ■構 文

Private Sub Object\_WsError(ByVal Ecode As Long, ByVal Description As String, ByVal Where As String, CancelClose As Boolean)

| (指定項目)      | (内容)                                |
|-------------|-------------------------------------|
| Object      | TCPIPOCX オブジェクトです。                  |
| Ecode       | エラーコードです。                           |
| Description | エラー内容です。                            |
| Where       | エラーが発生した関数名です。                      |
| CancelClose | このイベント後に Close 処理をするかどうか指定します。次の「設定 |
|             | 値」を参照してください。                        |

WsError イベントの構文の指定項目は次のとおりです。

### ■設定値

CancelClose 設定値は次の通りです。

| (値)   | (説 明)               |
|-------|---------------------|
| True  | Close 処理を行わない。      |
| False | Close 処理を行う。(デフォルト) |

# ポート番号について

白紙ページ

通常、ConnectメソッドのLocalPort引数には"0"を指定します。TCPIPOCXはWinsock に自動的にポート番号を割り当てるように要求します。

Rsh プログラムのように、特別なポート(特権ポートと呼びます)を使用するときには、 Connect メソッドの LocalPort 引数に<sup>7-1</sup>"を指定します。TCPIPOCX 自身が特権ポートの 中から最適なポート番号を探し出して、それを使用します。具体的に割り当てられるポー ト番号は次のとおりです。

| ポート番号の指定 | 範囲        |
|----------|-----------|
| 0        | 1024-5000 |
| -1       | 512-1023  |

なお、1 から 1023 までのポートは「予約済みポート」と呼ばれます。また、非特権サーバ を作成するときには、5001 以降のポート番号を 指定します。なぜなら、5001 以降はシス テム(Winsock と TCPIPOCX)によって自動的に割り当てられることはないからです。 白紙ページ

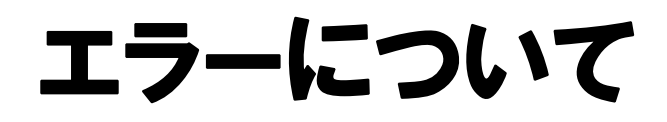

白紙ページ

# エラーの種類

| 番号          | 内容                                 |
|-------------|------------------------------------|
| 29901       | 書き込み不可能な状態                         |
| 29902       | CONNECT していません                     |
| 29903       | Winsock でエラーが発生しています               |
|             | (番号には下記記述の Winsock エラーコードが格納されます。) |
| 29904       | プロパティの値が不正です                       |
| 29905       | このプロパティは読み出せません                    |
| 29906       | 読み出し(recv)エラーです                    |
| 29907       | すでに CONNECT しています                  |
| 29908       | メモリー不足です                           |
| Winsock エラー | 以下の Winsock エラーコードを参照してください。       |

# Wiinsoc エラーコード

| 10004 | システムコールの割り込みが発生              |
|-------|------------------------------|
| 10009 | 無効なソケット番号を指定した               |
| 10013 | アクセスが拒否された                   |
| 10014 | 間違ったアドレスを指定した                |
| 10022 | 無効な引数                        |
| 10024 | 開いているファイル数が多すぎる              |
| 10035 | ブロッキングモードなら操作がブロックした         |
| 10036 | ブロッキング処理中に別の API を呼び出した      |
| 10037 | 非ブロッキング処理中に同じ API を呼び出した     |
| 10038 | ソケット以外に対してソケット操作が行われた        |
| 10039 | 宛先のアドレスが必要                   |
| 10040 | メッセージが長すぎる                   |
| 10041 | ソケットに対するプロトコルの種類が不正          |
| 10042 | プロトコルが使用できない                 |
| 10043 | プロトコルがサポートされていない             |
| 10044 | ソケットの種類がサポートされていない           |
| 10045 | 操作がソケットでサポートされていない           |
| 10046 | プロトコルファミリがサポートされていない         |
| 10047 | アドレスファミリがサポートされていない          |
| 10048 | アドレスがすでに使用中                  |
| 10049 | 要求されたアドレスを割り当てられない           |
| 10050 | ネットワークが落ちている                 |
| 10051 | ネットワークが到達できない                |
| 10052 | リセットによりネットワーク接続が落とされた        |
| 10053 | ホスト内部で接続を中断した                |
| 10054 | 相手が接続を強制的に切った                |
| 10055 | 利用可能なバッファスペースが存在しない          |
| 10056 | ソケットがすでに接続されている              |
| 10057 | ソケットが接続されていない                |
| 10058 | ソケットの遮断後であるため送信できない          |
| 10059 | 参照数が過大∶結合不可能                 |
| 10060 | 時間切れで connect または send に失敗した |
| 10061 | 接続が拒否された                     |
| 10062 | シンボリックリンクが多すぎる               |
| 10063 | ファイル名が長すぎる                   |
| 10064 | ホストが落ちている                    |
| 10065 | ホストへの到達経路が存在しない              |
| 10091 | ネットワークサブシステムが使用不能            |
| 10092 | Winsock がサポートしていないバージョンを指示した |
| 10093 | Winsockが初期化されていない            |
| 10101 | 接続が切れている                     |
| 11001 | ホストが見つからない                   |
| 11002 | やり直し可能なエラー                   |
| 11003 | 回復不可能なエラー                    |
| 11004 | データがない                       |

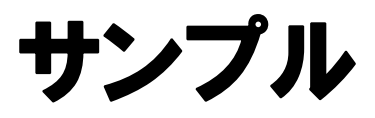

サンプル

白紙ページ

## FINGER クライアント

(FINGER Ver1.0)

#### ●概 要

FINGER は RFC742 で規定されたプロトコルを用いて FINGER サーバーと通信を 行うことにより、ユーザー情報を表示します。FINGER は、ポート 79 で受信している FINGER サーバーに接続し、ユーザー名に CRLF を付加して送信します。FINGER サ ーバーがユーザー名に対する情報を送信してきますので、FINGER は、受信したデ ータを画面に表示します。FINGER サーバーはすべてのデータを送信すると、通信 を切断しますので、FINGER は、相手が切断したことを検知して、通信を閉じます。

#### ●プログラミング概要

FINGER プログラムは下記の手順で通信を行います。

- ① マンドボタンが押されたとき Connect メソッドを用いて通信を開始します。
- ② Connected イベントでユーザー名を送信します。
- ③ Recieved イベントで受信したデータを表示します。

| 📬, FINGER     |                                                                                 |
|---------------|---------------------------------------------------------------------------------|
|               | FINGER 1.00 (C)COPYRIGHT 1997 WILL<br>TOPIPOCX 2.13 (C)COPYRIGHT 1997,2000 WILL |
| ホスト名またはエアアドレス | 127.0.0.1 検索                                                                    |
| PORT番号        | 79                                                                              |
| ユーザー名         |                                                                                 |
|               | ×.                                                                              |

### ECHO サーバー

(ECHOSRV Ver1.6)

#### ●概 要

ECHO SERVER は、ポート 7 で接続を待ちます。接続要求が来ると、サーバーは 接続を許可し、その後送信されてくる文字列をそのまま送信します。

●プログラミング概要

ECHO SERVER プログラムは下記の手順で通信を行います。

①2つの TCPIP コントロールを用意します。1つを受付用に、もう一つを通信用にし ます。通信用コントロールは、コントロール配列にします。

- ②コマンドボタンが押されたとき 受付用コントロールの Listen メソッドを用いて接続受付を開始します。
- ③接続要求が来たら Accepting イベントが発生します。通信用コントロールを新しく 用意して、その Accept メソッドを用いて接続を受け入れます。
- ④通信用コントロールの Recieved イベントで受信したデータをそのまま送信しま す。
- ⑤通信用コントロールの Closed イベントで対象となる通信用コントロールを破棄し ます。

| 🐃 ECHO SERVER |                                                                    | _ 🗆 ×                  |
|---------------|--------------------------------------------------------------------|------------------------|
|               |                                                                    | 開始                     |
|               |                                                                    | 中断                     |
|               |                                                                    | 終了                     |
|               |                                                                    |                        |
|               |                                                                    |                        |
|               | ECHOSRV 1.6 (C)COPYRIGHT 1997,<br>TCPIPOCX 2.13 (C)COPYRIGHT 1997, | 2000 WILL<br>2000 WILL |

### メールチェック

(MAILCHK Ver1.1)

#### ●概 要

MAILCHK は POP プロトコルを利用して、メールが到着しているかどうかを調べる プログラムです。このプログラムを応用すると、独自のメールプログラムを作成する ことができるようになります(なるかもしれません)。

#### ●プログラミング概要

変数 Action に何をしているのかを記憶しておきます。

- *"*INIT" これから Connect メソッドを発行します。
- ″USER″ Send メソッドを用いて USER コマンドを発行しました。
- "PASS" Send メソッドを用いて PASS コマンドを発行しました。
- ″QUIT″ Send メソッドを用いて QUIT コマンドを発行しました。
- "CLOSE" Close メソッドを発行しました。

発行したメソッド・コマンドと、それに対するサーバーからのメッセージ(Reply)に応じ て処理を切り替えます。

| 🛋 MAIL CHECK                      |                                        |  |  |  |
|-----------------------------------|----------------------------------------|--|--|--|
| TOP                               | IPOCX 2.13 (C)COPYRIGHT 1997,2000 WILL |  |  |  |
| メールサーバー                           | 000.0.00                               |  |  |  |
| ユーザー名                             | will                                   |  |  |  |
| バスワード                             | ****                                   |  |  |  |
|                                   | チェック 中断                                |  |  |  |
|                                   | □状態                                    |  |  |  |
|                                   |                                        |  |  |  |
| MAILCHK 1.1(C)COPYRIGHT 1997 WILL |                                        |  |  |  |

# CONNECT クライアント

(CONNECT Ver1.0)

#### ●概 要

CONNECT は汎用のインターネットクライアントです。これを用いると、FINGER サ ーバー、メールサーバー、WHOIS サーバーなど、各種のインターネットサーバーに 対してコマンドを送ることができます。 CONNECT を利用するには、サーバーの IP アドレスとポート番号が判っていることと、さらにサーバーの要求するプロトコルの 知識が必要です。

例えば、メールサーバーのアドレスが分かっている場合は、サーバーの IP アドレ スをいれ、ポート番号を 25 に設定して接続コマンドを押してみてください。うまく接続 できたなら、画面にサーバーからのメッセージが表示されます。

コマンドとして、HELPを入力して、送信ボタンを押すと、画面にヘルプが表示されます。QUITを入力して、送信ボタンを押すと、接続がきれます。

| CONNECT           |                                                                                 |    |  |
|-------------------|---------------------------------------------------------------------------------|----|--|
|                   | CONNECT 1.0 (C)COPYRIGHT 1997 WILL<br>TCPIPOCX 2.13 (C)COPYRIGHT 1997,2000 WILL |    |  |
| サーバーホスト名またはIPアドレス | 127.0.0.1                                                                       | 接続 |  |
| ポート番号             | 7                                                                               | 切断 |  |
| <u>コマンド</u>       |                                                                                 | 送信 |  |
|                   | <u> </u>                                                                        |    |  |
| 1                 | ۲<br>ا                                                                          | 終了 |  |
## チャット

(CHATSRV Ver1.1, CHATCLT VER1.1)

#### ●サンプルプログラム利用方法

〈サーバー〉

①サーバーを起動して、開始ボタンを押してください。

中断ボタンを押すと新規の接続ができなくなりますが、接続中のものはそのまま 継続して通信をおこなうことができます。

②終了するには、終了ボタンを押した上でウィンドウを閉じます。

| 🛋 ChatServer                                |           |                  |                |             | _ 🗆 🗵 |
|---------------------------------------------|-----------|------------------|----------------|-------------|-------|
|                                             | TODIDO    | CHATSRV 1.1 (C)C | OPYRIGHT       | 1997 WILL   |       |
|                                             | ICPIPC    | JUX 2.13 (C/COPT | RIGHT 199<br>1 | 7,2000 WILL | , I   |
| 開始                                          |           | 中断               |                | 終了          |       |
| ISTART                                      |           |                  |                |             |       |
| ENTER 164:127.0.0.1:3<br>RECV 164:will:HELL | 950       |                  |                |             |       |
| RECV 164 will who a                         | re you?•• |                  |                |             |       |
|                                             |           |                  |                |             |       |
|                                             |           |                  |                |             |       |
|                                             |           |                  |                |             |       |
|                                             |           |                  |                |             |       |
|                                             |           |                  |                |             |       |
|                                             |           |                  |                |             |       |
|                                             |           |                  |                |             |       |
|                                             |           |                  |                |             |       |
|                                             |           |                  |                |             |       |
|                                             |           |                  |                |             |       |
|                                             |           |                  |                |             |       |

<クライアント>

- ①クライアントを起動して、サーバーのIPアドレスあるいはドメインをサーバーエリア に入力し、接続を押してください。
- ②送りたい文字をメッセージェリアに入力して、エンターキーを押せば、接続中のサ ーバー全員にメッセージが送信されます。また、#who# というメッセージを送信す ると、接続中のユーザーのリストが出ます。
- ③終了するには、切断ボタンを押した上でウィンドウを閉じます。

| 📬 ChatClient      |                |                 |                          |                             |                  |
|-------------------|----------------|-----------------|--------------------------|-----------------------------|------------------|
|                   | CH<br>TCPIPOCX | ATOLT<br>2.13 ( | 1.1 (C)COP<br>(C)COPYRIG | YRIGHT 1997<br>HT 1997,2000 | ' WILL<br>) WILL |
| サーバー 000.0.0      |                | 名前              | will                     |                             | 接続               |
| メッセージ who are you | প্র            |                 |                          | 送信                          | 切断               |
| will:who are you? |                |                 |                          |                             | <b>A</b>         |
|                   |                |                 |                          |                             |                  |
|                   |                |                 |                          |                             |                  |
|                   |                |                 |                          |                             |                  |
|                   |                |                 |                          |                             | <b>*</b>         |

ファイル転送

(File Tran Client Ver1.0, File Tran Server Ver1.0)

#### ●概 要

FileTranServerは、TCP/IPを用いるファイルを転送するためのプログラムです。クラ イアント、サーバを組み合わせて利用して下さい。

- ●サンプルプログラム利用方法
  - 〈サーバー〉
  - サーバーを起動して、「転送待ち開始」ボタンを押してください。 ファイル転送先のフォルダを指定してください。

| 🐃 File Trans Server 1.00 (C)1998 W | ILL                                                                                                    | _ 🗆 × |
|------------------------------------|----------------------------------------------------------------------------------------------------|-------|
| C:<br>MyProject<br>MilDirect       | access1.gif<br>access2.gif<br>access3.gif<br>address2.gif<br>address2.gif<br>contenthml<br>file.gif<br>group.gif<br>group.gif<br>help.html<br>Image57.gif<br>Image58.gif | 4     |
|                                    | 転送待ち開始                                                                                                    |       |
|                                    |                                                                                                    |       |

<クライアント>

- クライアントを起動して、サーバーの IP アドレスと、ポート番号を指定してください。
- ② 転送するファイルをリストボックスにドロップしてください。

③「転送」を押すとファイルがサーバに転送されます。

| 🛋 File Trans Client | 1.00 (C)1998 WILL  |      |
|---------------------|--------------------|------|
|                     |                    |      |
|                     |                    |      |
|                     |                    |      |
|                     |                    |      |
|                     |                    |      |
|                     |                    |      |
|                     |                    |      |
| サーバーアドレス            | 127.1              | ±¥   |
| ボート番号               | 7070               | 甲乙乙二 |
|                     |                    |      |
| リストホックスに転送          | するファイルをドロッフしてくたきい。 |      |

## アドレス解決

(RESOLVE Ver1.0)

#### ●概 要

ホスト名、ドット区切りの IP アドレスと符号無し 32 ビットの IP アドレスをそれぞれ 参照するプログラムです。

TCPIPOCX は、ホスト名を InetName に、ドット区切りの IP アドレスを InetAddress に、符号無し 32 ビットの IP アドレスを InetIp に格納しています。三つのプロパティは 連動していて、設定・参照することができます。どれか一つのプロパティを変更する と、ホスト名やサービス名の非同期検索が行い、他の2つのプロパティが変化しま す。検索が終わると Resolved イベントが発生し、三つのプロパティは参照できるよう になります。

| 🗃 Resolve |                                                                            | _ 🗆 ×    |
|-----------|----------------------------------------------------------------------------|----------|
| TOPIPO    | Resolve 1.0 (C) COPYRIGHT 1997 WILL<br>CX 2.13 (C)COPYRIGHT 1997,2000 WILL |          |
| ホスト名:     | www.will-Itd.co.jp                                                         | <b>.</b> |
| 16進:      | D29A30E2 検索                                                                | 中止       |
| ドットデシマル:  | 210.000.00.000                                                             | <b>.</b> |
| 検索完了      |                                                                            |          |

# パケット クライアント

(PACKET Ver1.0)

●概 要

PACKETは、固定長ヘッダーを持つデータ転送方式のサンプルです。固定長ヘッ ダーにデータ長、データ型などの情報を含めることにより、処理を階層化できるよう になります。

PACKET は、ECHO サーバーを利用して、送信を行う部分と受信を行う部分の説明を1つのプログラムで行っています。

また、PACKETは、整数を送受信するテクニックを紹介しています。データ長に32 ビット整数、データ型に16ビット整数を用いて送受信しています。

| PACKET SEND                                         |                  | _ 🗆 >       |
|-----------------------------------------------------|------------------|-------------|
| サーバー名<br>ポート番号                                      | 000 0.0.00<br> 7 | 送信          |
| ⓒ 文字列                                               | ○ 整数(16ビット)      | ◎ 整数(32ビット) |
| 12345                                               |                  |             |
| CONNECTED<br>SEND 1:12345<br>RECV 1:12345<br>CLOSED |                  |             |

# リモートシェル/実行

(Remote Sell/Exec Ver1.0)

#### ●概 要

Remote Sell/Exec.EXE は BSD 系 UNIX の rexecd と通信を行い、サーバー上の UNIX コマンドを実行し、その結果を画面に表示します。サーバーは、UNIX コマンド を実行する前に、パスワードの確認を行います。パスワードは、ネットワーク上を暗 号化されていない文字でながれます。

| 🐃 Remote Shell/Exec 1.0 (C)COPYRIGHT 1997,1999 WILL                                                                                               |
|----------------------------------------------------------------------------------------------------|
| ホスト名 [192.0.0.15 ローカルユーザー名 [miura                                                                                                    |
| ユーザー名 root ブロトコル 漢字コード 漢字コード                                                                                                    |
|                                                                                                    |
| マニンド 実行 中断 終了                                                                                                    |
| finger root                                                                                                    |
|                                                                                                    |
| 標準入力 □ データがなくてもデータ終了を通知する                                                                                                    |
|                                                                                                    |
|                                                                                                    |
| 標準出力                                                                                                    |
| Login: root Name: Charlie Root<br>Directory: /root Shell: /bin/csh<br>Last login Tue Dec 11 11:41 (JST) on ttyp2 from ppp<br>No Mail.<br>No Plan. |
|                                                                                                    |
| 標準エラー出力                                                                                                    |
|                                                                                                    |
| TOPIPOCX 2.13 (C)COPYRIGHT 1997,2000 WILL KANJIOCX 2.06 (C)COPYRIGHT 1997,2000 WILL                                                               |

# WILL TELNET

(WILLNET Ver1.0)

#### ●概 要

WILL TELNET は TELNET 通信ソフトです。送信時と受信時で別々に指定の漢字 コード(SJIS/JIS/EUC)に変換可能です。(ご利用の際には、TCPIPOCX 及び KANJIOCX が必要です。)

#### ●サンプルプログラム利用方法

- ① リモート コンピュータに接続するには
  - 1. [FILE] メニューの [CONNECT] をクリックします。
  - [サーバー] ボックスに、接続するリモート システムの IP アドレスを入力します。
  - 3. [ポート] ボックスで、使用するポート番号を指定します。
  - 4. 端末の種類を指定するには、[ターミナルタイプ] ボックスで、使用する文字 列を入力する。(ディフォルトは "dumb"となっています。)
  - 5. [CONNECT]ボタンをクリックします。
- ② 送信文字コードの指定
  - 1. [EDIT] メニューの [SEND CODE] を選択します。
  - 2. 指定する文字コードをクリックします。
- ③ 受信文字コードの指定
  - 1. [EDIT] メニューの [RECV CODE] を選択します。
  - 2. 指定する文字コードをクリックします。

| WILL TELNET (C)COPYRIGHT 1998 WILL |          |
|------------------------------------|----------|
| FILE( <u>F</u> ) EDIT              |          |
|                                    | <b></b>  |
|                                    |          |
|                                    |          |
|                                    |          |
|                                    |          |
|                                    |          |
|                                    |          |
|                                    |          |
|                                    |          |
|                                    |          |
|                                    | <b>_</b> |

## 索引

## <**A**>

| Accepting イベント | 81 |
|----------------|----|
| Accept メソッド    | 63 |

### <B>

### <C>

| ClearSendQueue メソッド | . 64 |
|---------------------|------|
| Closed イベント         | . 82 |
| Close メソッド          | . 65 |
| Closing イベント        | . 83 |
| Connected イベント      | . 84 |
| Connect メソッド        | . 66 |
| Copyright プロパティ     | . 32 |

### <H>

| htonl メソッド |    |
|------------|----|
| htons メソッド | 69 |

### <I>

| InetAddress プロパティ | 33 |
|-------------------|----|
| InetIp プロパティ      | 33 |
| InetName プロパティ    | 33 |

## <**K**>

## <L>

| LastError プロパティ |    |
|-----------------|----|
| Linger プロパティ    |    |
| Listen メソッド     |    |
| LocalHost プロパティ |    |
| LocalIp プロパティ   |    |
| LocalPort プロパティ | 40 |

### <N>

| NODELAY プロパティ | 41 |
|---------------|----|
| ntohl メソッド    | 71 |
| ntohs メソッド    | 72 |

### <0>

### $\langle \mathsf{P} \rangle$

| Pause プロパティ43 |
|---------------|
|---------------|

#### <R>

| RCVBUF プロパティ     | 44 |
|------------------|----|
| ReceivedOob イベント | 87 |
| Received イベント    | 86 |
| RemoteIp プロパティ   | 45 |
| RemotePort プロパティ | 46 |
| Resolved イベント    | 85 |
| ReUseAddr プロパティ  | 47 |

#### <S>

| Sendable プロパティ       | 48 |
|----------------------|----|
| SendOob メソッド         | 75 |
| SendQueueBytes プロパティ | 49 |
| Send メソッド            | 73 |
| Sent イベント            | 88 |
| Shutdowned イベント      | 89 |
| Shutdown メソッド        | 76 |
| SNDBUF プロパティ         | 50 |
| Socket プロパティ         | 51 |
| State プロパティ          | 52 |
| StopRequest メソッド     | 77 |
|                      |    |

### <U>

| UserData1~5 プロパティ | 53 |
|-------------------|----|
| UserFlag プロパティ    | 54 |

#### <W>

| WinsockDesc プロパティ        | 56 |
|--------------------------|----|
| WinsockMaxDatagram プロパティ | 59 |
| WinsockMaxSockets プロパティ  | 58 |
| WinsockSysStat プロパティ     | 57 |
| WinsockVer プロパティ         | 55 |
| WsError イベント             |    |

索 引

白紙ページ

TCPIPOCX マニュアル

1998年1月31日初版第1版 第2版 1999年6月 1日 1999年7月 1日 第3版 2001年6月15日 第4版 2002年6月 1日 第5版 発行所 株式会社ウィル 〒240-0022 神奈川県横浜市保土ヶ谷区西久保町 15 グランディシンヤ 302 TEL:045-338-3525 FAX:045-338-3526 Mail-Address:info@will-Itd.co.jp URL:http://www.will-ltd.co.jp / 発行者 小川 史彦

本紙の内容を許可なく複写、転載、データファイル化することを禁じます。 本紙の内容に関するご質問は、上記のメールアドレス宛にお問い合わせください。

<sup>(</sup>C) Copyright 1998-2002 WILL Corporation. All rights reserved